# **E-Learning-Plattform ILIAS**

Mit dem ILIAS-System können webbasierte Lehrinhalte (Kurse, Skripte, Labore, ... ) für Sie verwaltet und bereitgestellt

werden. Die ILIAS-Plattform finden Sie unter:

### https://ilias.h-ka.de

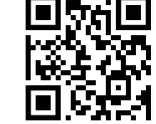

Über das "Magazin' können Sie Kurse/Vorlesungen suchen und über "Beitreten" auf Ihr

persönliches ,Dashboard' (virtuellen Schreibtisch) legen.

Bitte beachten Sie:

### Die Funktion "Kommunikation" in ILIAS bietet keinen Zugriff auf Ihr HKA-Emailpostfach! Ihre HKA-Emails können Sie ausschließlich wie im Flyer "E-Mail an der Hochschule" beschrieben einsehen und verwalten.

# Stundenplanungssystem RAUMZEIT

Das Stundenplanungssystem Raumzeit ist unter dem Link

https://rz.h-ka.de/raumzeit

### verfügbar.

Es lassen sich Stundenpläne alle Fakultäten/Einrichtungen und Studiengänge ansehen und die Raumpläne anschauen. Auch ohne Login kann man die Pläne einsehen.

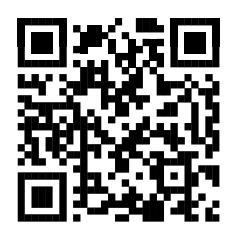

Bei technischen Problemen:

- Server nicht verfügbar
- Fehlermeldungen, o.a.

wenden Sie sich bitte an die Mailadresse:

service.raumzeit.rz@h-ka.de

# Zugangsgeschützte Dienste externer Anbieter

Mit Ihren RZ-Zugangsdaten können Sie auch zugangsgeschütze Dienste externer Anbieter nutzen, z. B.

- BW-Landesdienste "https://bwidm.scc.kit.edu/" (u. A. den Cloudspeicher: bwSync&Share, 50 GB)
- MS-Office über , Dr. Vis GmbH' (bildung365.de, s.u.)
- Springerlink (https://link.springer.com/)
- und andere

Die Identifikation als Hochschulmitglied und somit die Nutzung der zugangsgeschützten externen Dienste, erfolgt über den Shibboleth-Identity-Provider.

Melden Sie sich über Shibboleth wie folgt an:

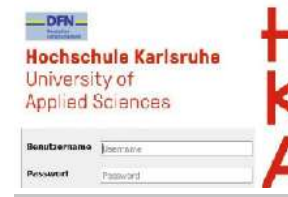

Geben Sie im Feld "Benutzername" Ihren RZ-Benutzernamen (4Buchstaben4Zahlen) und im Feld "Passwort" Ihr RZ-Passwort an.

## Microsoft Produkte - Externe Dienste

# 1. Microsoft Office 365

Eingeschriebene Studierende können MS-Office 365 für PC und Mac gegen eine geringe Bereitstellungsgebühr über den Kooperationspartner , Dr. Vis GmbH' beziehen. Die Einstiegsseite und Kontaktdetails finden Sie unter:

### https://bildung365.de

Bei Problemen mit Ihrer Office 365-Lizenz bzw. dem Verfahren wenden Sie sich bitte direkt an die .Dr. Vis GmbH'. Nicht vergessen das Office-Abo jährlich zu erneuern. Wir empfehlen die angebotene Erinnerungsfunktion zu nutzen!

Bitte wenden Sie sich bei Fragen zu Ihrem Office-Abo an den Support der Dr. VIS GmbH:

https://drvis.de/Support/SupportOverview

2. Microsoft Azure Dev Tools for Teaching Eingeschriebene Studierende können ausgewählte Microsoft

Produkte (Windows, Visio..., jedoch NICHT Office s. O.) kostenlos über die Seite

## https://azureforeducation.microsoft.com/devtools

beziehen und auch für private Zwecke verwenden. Melden Sie sich nach Klick auf "Sign in" mit einem Microsoft-Account an und folgen Sie den Anweisungen, um Ihren Studierendenstatus zu bestätigen. RZ2012008

**Hochschuls Karleruhe** University of **Applied Sciences** 

Rachanzantrum

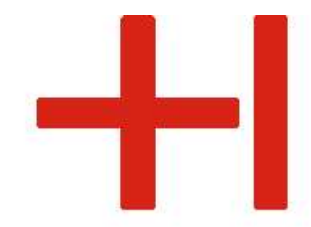

# IT-Dienste speziell für Studierende

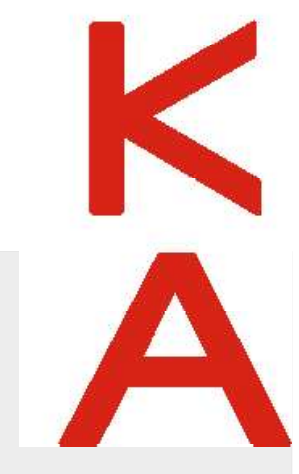

**RZ-Benutzerberatung** 

Montag - Freitag: 10:00 - 13:00 Uhr

11/2024

Gebäude LI, 1. OG, Raum 135 Gebäudeplan: www.h-ka.de/standorte Telefon: (0721) 925 -2305 Fax: (0721) 925-2301

E-Mail: bb.RZ@h-ka.de Web: www.h-ka.de/rz

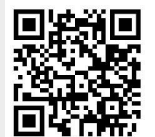

- 4 -

## Rechenzentrum (RZ) - Benutzerberatung

Bei Fragen zur zentralen IT der Hochschule, können Studierende die Benutzerberatung des Rechenzentrums (RZ) per Email, Telefon oder persönlich erreichen.

## RZ-Zugangsdaten für neue Studierende

Sie finden Ihre Anmeldedaten für die Hochschul-IT-Systeme (RZ-Zugangsdaten) innerhalb von 24 Stunden im Campus-Management-System, sobald Ihre Immatrikulation durch das Studierendenbüro abgeschlossen ist.

Das Campus-Management-System haben viele von Ihnen bereits während Ihrer Bewerbungsphase kennen gelernt. Melden Sie sich bitte zunächst mit Ihren Bewerbungszugangsdaten am Campus-Management-System an, um Ihre RZ-Zugangsdaten abzurufen:

### https://rz.h-ka.de/campusmgmt

(Das Campus-Management-System ist alternativ auch unter https://rz.h-ka.de/ssv erreichbar.)

Unter dem Menüpunkt "Mein Studium" > "Studienservice" > "Bescheinigungen" finden Sie nun Ihre RZ-Zugangsdaten. Die RZ-Zugangsdaten bestehen aus:

- 1. RZ-Benutzername (4 Buchstaben4 Ziffern, z. B. mami1037)
- 2. zugehörigem initialem RZ-Passwort

Sollte Ihnen kein RZ-Benutzername und/oder kein RZ-Passwort angezeigt werden, kommen Sie bitte mit Ihrem Ausweis zu den Öffnungszeiten der RZ-Benutzerberatung vorbei.

Eine ausführliche Anleitung inkl. Hilfestellungen bei Problemen finden Sie unter:

www.h-ka.de > studieren > Studium organisieren > Einstieg ins Studium > ,RZ-Zugang einrichten' oder auch über die Startseite des RZs: https://www.h-ka.de/rz > Zugangsdaten für Studierende

#### WICHTIG

Die Anmeldung am Campus-Management-System mit Bewerbungszugangsdaten ist ausschließlich vor und innerhalb Ihrer ersten **Vorlesungs**wochen möglich. Die Anmeldung mit Bewerbungszugangsdaten dient dazu Ihre RZ-Zugangsdaten abzurufen (siehe oben). Nachdem die ersten Vorlesungswochen vorüber sind, ist die Anmeldung am Campus-Management-System ausschließlich mit RZ-Zugangsdaten möglich. Zusätzlich gilt: Eine Anmeldung mit initialem, d. h. nicht-geändertem RZ-Passwort, am Campus-Management-System ist nicht möglich! Aus diesen Gründen müssen Sie Ihr initiales RZ-Passwort vor bzw. innerhalb der ersten Vorlesungswochen ändern! Informationen zur RZ-Passwortänderung finden Sie im Flver.

### Campus-Management-System (HISinOne)

Nach finaler Immatrikulation finden Sie im Campus-Management-System viele wichtige Funktionen zur Verwaltung Ihres Studiums, u. a.:

- RZ-Zugangsdaten (siehe Seite 1)
- Rückmeldung
- Studienbescheinigungen (bspw. BAföG-Bescheinigung)

## Studentische Prüfungsverwaltung (SPV)

In der Studentischen Prüfungsverwaltung (a.k.a. Online-Service) finden Studierende alle Funktionen zum Thema Prüfungsverwaltung und Noteneinsicht. Den OnlineServie finden Sie unter: *https://rz.h-ka.de/spv* 

### Studierendenbüro

Im Studierendenbüro bekommen Sie u. a. Hilfestellung zu:

- Fragen und Probleme mit dem Campus-Management-System, bspw.
  - Studienbescheinigungen sind nicht abrufbar
  - Korrektur der hinterlegten persönlichen Daten
  - Fragen/Probleme beim Rückmeldeprozess
- Bewerbung / Zulassung / Studiengangswechsel
- Immatrikulation / Exmatrikulation / Beurlaubung
- Semesterbeitrag / Studiengebühren

Probleme beim Thema TANs (siehe S. 3)
Kontaktdetails und Ansprechpersonen des
Studierendenbüros finden Sie unter:

https://www.h-ka.de/die-hochschule-karlsruhe/einrichtungen/studierendenbuero

oder zum "Durchklicken" unter: www.h-ka.de, Die HKA, Einrichtungen > Verwaltung, Studierendenbüro Auf dem Campus finden Sie das Studierendenbüro im Gebäude R, Erdgeschoss - 2 -

## TAN-Listen für Studierende

Zu Ihrer Sicherheit benötigen Sie für die Transaktionen beim Studentischen Prüfungsverwaltungssystem (siehe Seite 2) eine TAN (TAN = TransAktionsNummer). Eine Liste mit jeweils einmal nutzbaren TANs können Sie sich selbst erstellen:

Rufen Sie in der SLV (*https://rz.h-ka.de/spv*) im Menüpunkt ,Allgemeine Verwaltung' die ,TAN-Verwaltung' auf. Bitte lesen Sie die dort beschriebene Anleitung aufmerksam und vollständig durch. Bitte beachten Sie auch dringend das angegebene Beispiel!

Die zwei Initial-TANs für die Erstellung und Aktivierung Ihrer TAN-Liste werden für Sie zu Studiumsbeginn aus Ihrem Geburtsdatum (entsprechend Ihrer Angabe bei der Bewerbung) wie folgt gebildet. Beispiele:

Geburtsdatum vor 2000; bspw. 5.6.1999 (5. Juni 1999)

- Erste Initial-TAN: ttmmjj (z.B. 050699)
- Zweite Initial-TAN: jjmmtt (z.B. 990605)

Erzeugen und Aktivieren Sie Ihre TAN-Liste in drei (3)! Schritten:

1. TAN-Liste erzeugen mit erster Initial-TAN

Anzahl

Erzeugen

2. Ihr Browser zeigt ihnen die erzeugte PDF-Datei an oder speichert diese direkt ab. Öffnen Sie die soeben erzeugte TAN-Liste.

3. TAN-Liste aktivieren mit:

050699

der zweiten Initial-TAN

speziell markierter NEUEN

- Schritt2: TAN-Liste aktivieren 2. Initial-TAN bzw. 2. alte TAN: Neue TAN: Aktivieren 543911
- TAN aus der soeben erzeugten

Die Liste wurde nur dann erfolgreich aktiviert, wenn Sie die Meldung erhalten: "Die neue TAN-Liste wurde freigeschaltet".

- Geburtsdatum ab 2000; bspw. 5.6.2000 (5. Juni 2000)
- Erste Initial-TAN: jjmmtt (z.B. 000605)
- Zweite Initial-TAN: ttmmjj (z.B. 050600)

Nicht vergessen: Die TAN-Liste sicher abspeichern/aufbewahren und genutzte TANs als "verbraucht" zu markieren. Bei Problemen rund um die TAN-Liste und deren Erzeugung kann ihnen das Studierendenbüro weiterhelfen. (siehe S. 2)

# Probleme mit verbuchten Leistungen bzw. der Prüfungsanmeldung?

Wenden Sie sich mit Fragen zu Ihren verbuchten Leistungen bitte an Ihr Fakultätssekretariat. Die Kontaktdetails finden Sie u. A. im Basisdienste-Flyer Ihrer Fakultät.

Geburd • Er • Zv Nicht v

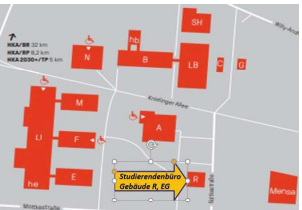